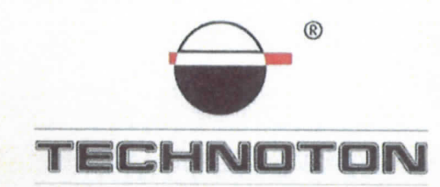

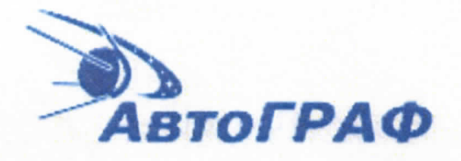

## ДЕКЛАРАЦИЯ О СОВМЕСТИМОСТИ

#### СП Технотон и ООО ТехноКом

подтверждают, что датчики уровня топлива DUT-E 485 и контроллер мониторинга транспорта АвтоГРАФ GSM+

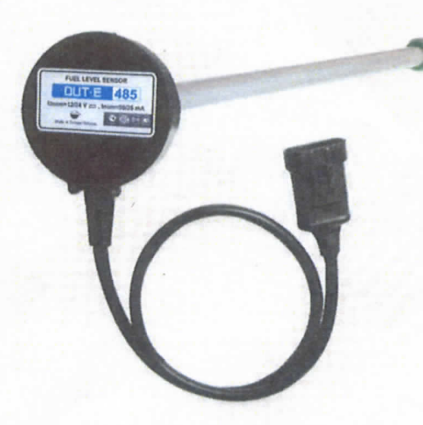

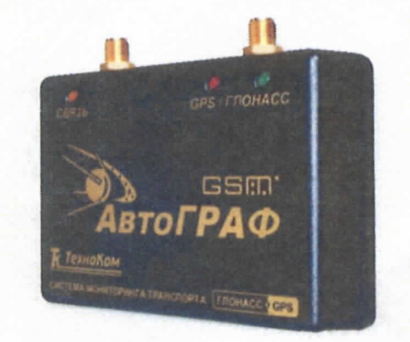

совместимы по электрическим и измерительным характеристикам

Погрешность совместного измерения объема топлива не более 1%

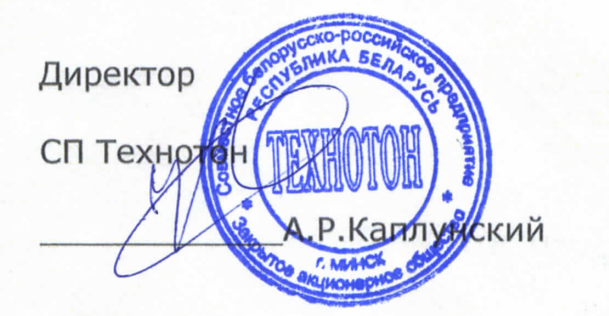

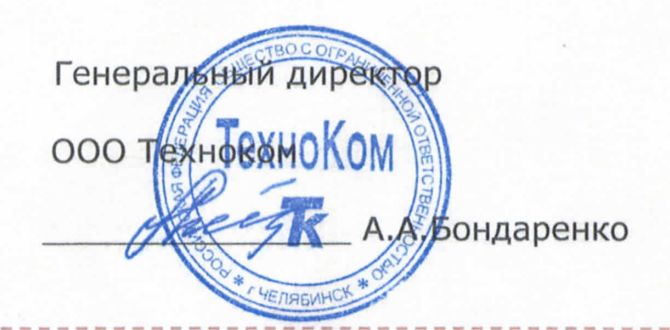

Испытания проведены с использованием ПО АвтоГРАФ версия 3.5.0

Основание: Протоколы испытаний от 25.09.2013г.

Рекомендации по подключению и настройке: см. Приложение

# Рекомендации по подключению и настройке терминалов АвтоГРАФ-GSM+ и датчиков уровня топлива DUT-E 485

#### 1. Подключение датчика уровня топлива DUT-E 485:

- 1.1. белый провод 485А датчика DUT-Е подключить на оранжевый с белой полосой провод, контакт 18 терминала АвтоГРАФ-GSM+;
- 1.2. красный провод 485В датчика DUT-Е подключить на коричневый с белой полосой провод, контакт 15 терминала АвтоГРАФ-GSM+;
- 1.3. коричневый провод (масса) датчика DUT-Е подключить на минус источника питания;
- 1.4. оранжевый провод (питание) датчика DUT-Е подключить на плюс источника питания;

#### 2. Схема подключения:

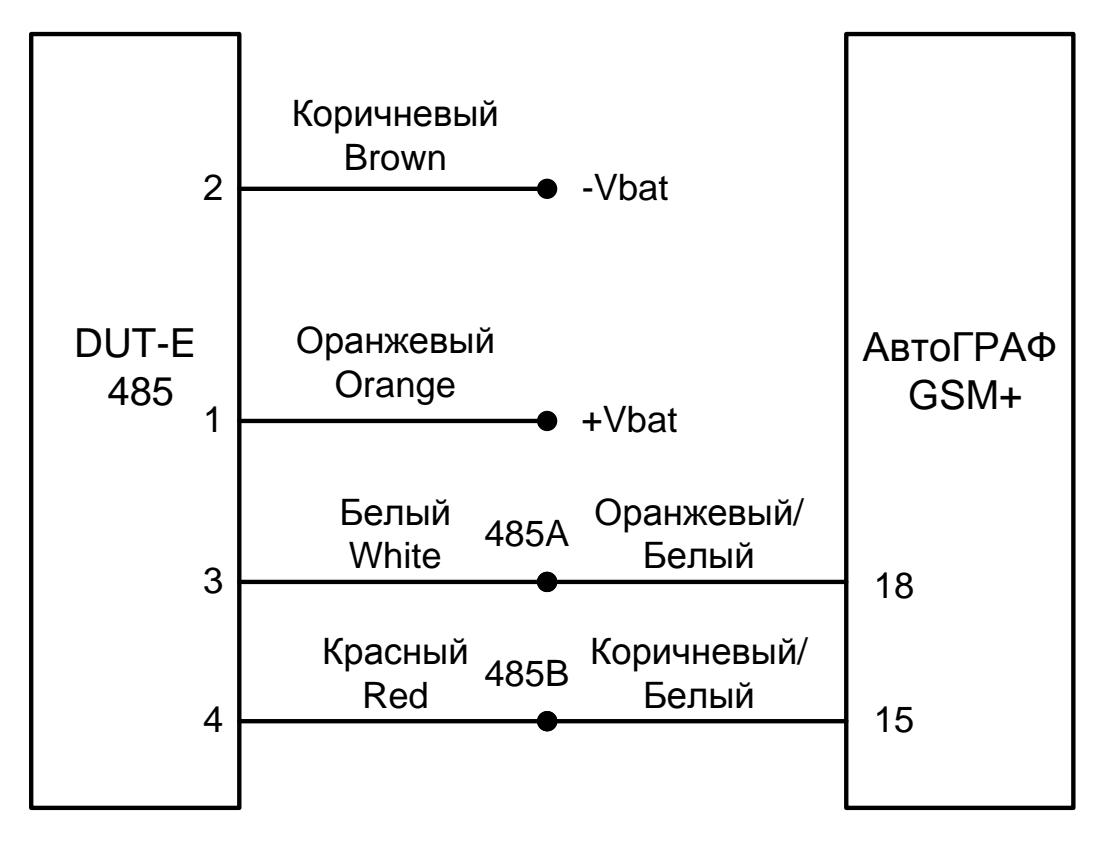

### 3. Настройка оборудования и калибровка датчика уровня топлива:

#### 3.1. Настройки DUT-E 485

3.1.1. Внести фактическую длину датчика после обрезки, откалибровать (Рис. 1):

| 🔀 Сервис DUT-E v.3.15                                                                                                    |                   |                                             | and the second second s | ? <b>*</b> |
|----------------------------------------------------------------------------------------------------|-------------------|---------------------------------------------|----------------------------------------------------------------------------------------------------|------------|
| Проводное соединение<br>Версия прошивки                                                                                                    | Подключен<br>3.0  | СОМ 2 19200 bit/s<br>Перепрошить            |                                                                                                    | DUT-E      |
| Серийный номер                                                                                                    | 161206418         |                                             |                                                                                                    |            |
| Загрузить профиль                                                                                                    | Сохранить профиль | Печать профиля                              |                                                                                                    |            |
| Паспорт<br>Авторизация<br>Настройки<br><mark>Калибровка</mark><br>Режим работы<br>Термокоррекция<br>Выходное сообщение<br>Таблица тарировки<br>Интерфейс<br>Диагностика |                   | Фактическая длина да<br>после подрезки (мм) | атчика 390.0                                                                                                    |            |
|                                                                                                    |                   | Установить<br>пустой                        | Установить<br>полный                                                                                                    |            |
|                                                                                                    |                   |                                             |                                                                                                    |            |

Рисунок 1

3.1.2. Установить режим автоматической выдачи параметров Выкл. Адрес в сети - 1 (Рис. 2):

| 🔀 Сервис DUT-E v.3.15                                                                                                    | Sector Sector                 |                                                                                                    |                                                        | ? <mark>×</mark> |
|----------------------------------------------------------------------------------------------------|-------------------------------|----------------------------------------------------------------------------------------------------|--------------------------------------------------------|------------------|
| Проводное соединение<br>Версия прошивки<br>Серийный номер                                                                                                    | Подключен<br>3.0<br>161206418 | СОМ 2 19200 bit/s<br>Перепрошить                                                                                                    |                                                        | UT-E             |
| Загрузить профиль                                                                                                    | Сохранить профиль             | Печать профиля                                                                                                    |                                                        |                  |
| Паспорт<br>Авторизация<br>Настройки<br>Калибровка<br><u>Режим работы</u><br>Термокоррекция<br>Выходное сообщени<br>Таблица тарировки<br>Интерфейс<br>Диагностика | 1e 4                          | Время фильтрации уровня<br>оплива, с (0120 шаг=10с)<br>/ровень топлива<br>ю фильтрации (мм)<br>/ровень топлива<br>юсле фильтрации (мм)<br>Интервал автоматической<br>юдачи параметров (с)<br>Уежим автоматической<br>юдачи параметров<br>рефикс<br>остфикс | ) 0<br>330.9<br>330.9<br>1<br>Выкл. ▼<br>]Postfix<br>1 | Prefix[          |

Рисунок 2

#### 3.1.3. Выбрать скорость обмена 19200 бит/с (Рис. 3):

| 🔀 Сервис DUT-E v.3.15                                                                                                    |                   | and the second                     | ? <b>**</b> |
|----------------------------------------------------------------------------------------------------|-------------------|------------------------------------|-------------|
| Проводное соединение<br>Версия прошивки                                                                                                    | Подключен         | COM 2 19200 bit/s<br>Перепрошить   | DUT-E       |
| Серийный номер                                                                                                    | 161206418         |                                    |             |
| Загрузить профиль                                                                                                    | Сохранить профиль | Печать профиля                     |             |
| Паспорт<br>Авторизация<br>Настройки<br>Калибровка<br>Режим работы<br>Термокоррекция<br>Выходное сообщени<br>Таблица тарировки<br>Интерфейс<br>Диагностика | е                 | ость обмена (бит/с) <b>19200 -</b> |             |

*Рисунок 3* 3.1.4. Установить выходное сообщение в литрах\* (Рис. 4):

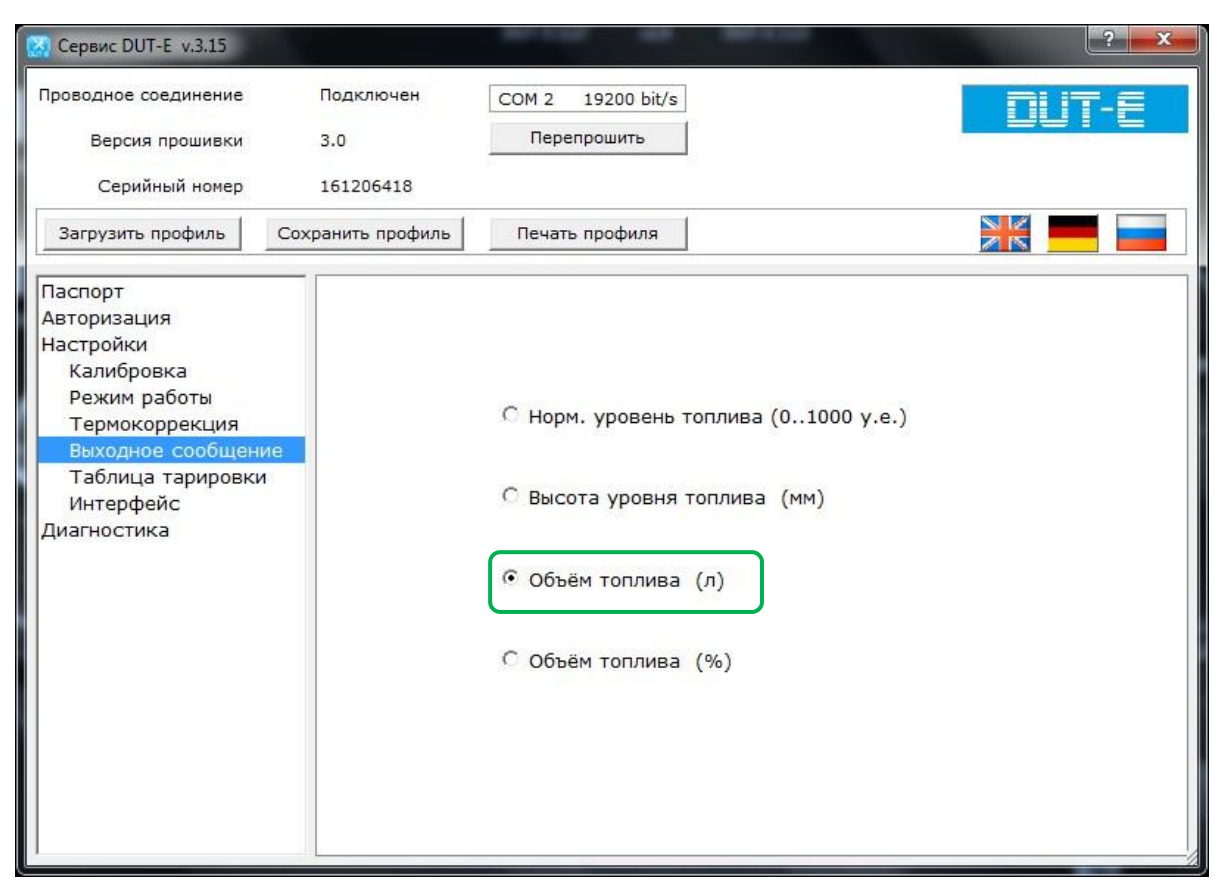

#### Рисунок 4

\*Примечание: При объеме бака более 100 л. для увеличения чувствительности системы рекомендуется выходное сообщение в **литрах** в остальных случаях – можно использовать **у.е**., при этом тарировать датчик не требуется.

#### 3.2. Тарировка бака

3.2.1. Заливая отмеренными порциями топливо в бак записывать в виде таблицы количество топлива, залитое в бак и соответствующее ему показание Уровень топлива корректиров. (мм) из окна Диагностика (Рис. 5). В результате получится Тарировочная таблица (Рис. 6).

| СОМ 8 19200 bit/s<br>Перепрошить                                                                                                    | DUT-E                                                                                                    |
|----------------------------------------------------------------------------------------------------|----------------------------------------------------------------------------------------------------|
| профиль Печать профиля                                                                                                    | <b>* =</b>                                                                                                    |
| Частота ген-ра исходная (Гц)<br>Частота ген-ра компенсир. (Гц)<br>Температура датчика (°С)<br>Уровень топлива исходный (мм)<br>Уровень топлива исходный (мм)<br>Уровень топлива (мм)<br>Уровень топлива (мм)<br>Объём топлива (л)<br>Объём топлива (96) | 3359<br>3362<br>26<br>187.7<br>187.7<br>187.7<br>187.7<br>782<br>62.9<br>83.6                                                                                                    |
|                                                                                                    | сом 8 19200 bit/s<br>Перепрошить<br>0804<br>профиль Печать профиля<br>Частота ген-ра исходная (Гц)<br>Частота ген-ра компенсир. (Гц)<br>Частота ген-ра компенсир. (Гц)<br>Температура датчика (°С)<br>Уровень топлива исходный (мм)<br>Уровень топлива исходный (мм)<br>Уровень топлива корректиров. (мм)<br>Уровень топлива (у.е.)<br>Объём топлива (л)<br>Объём топлива (%) |

Рисунок 5

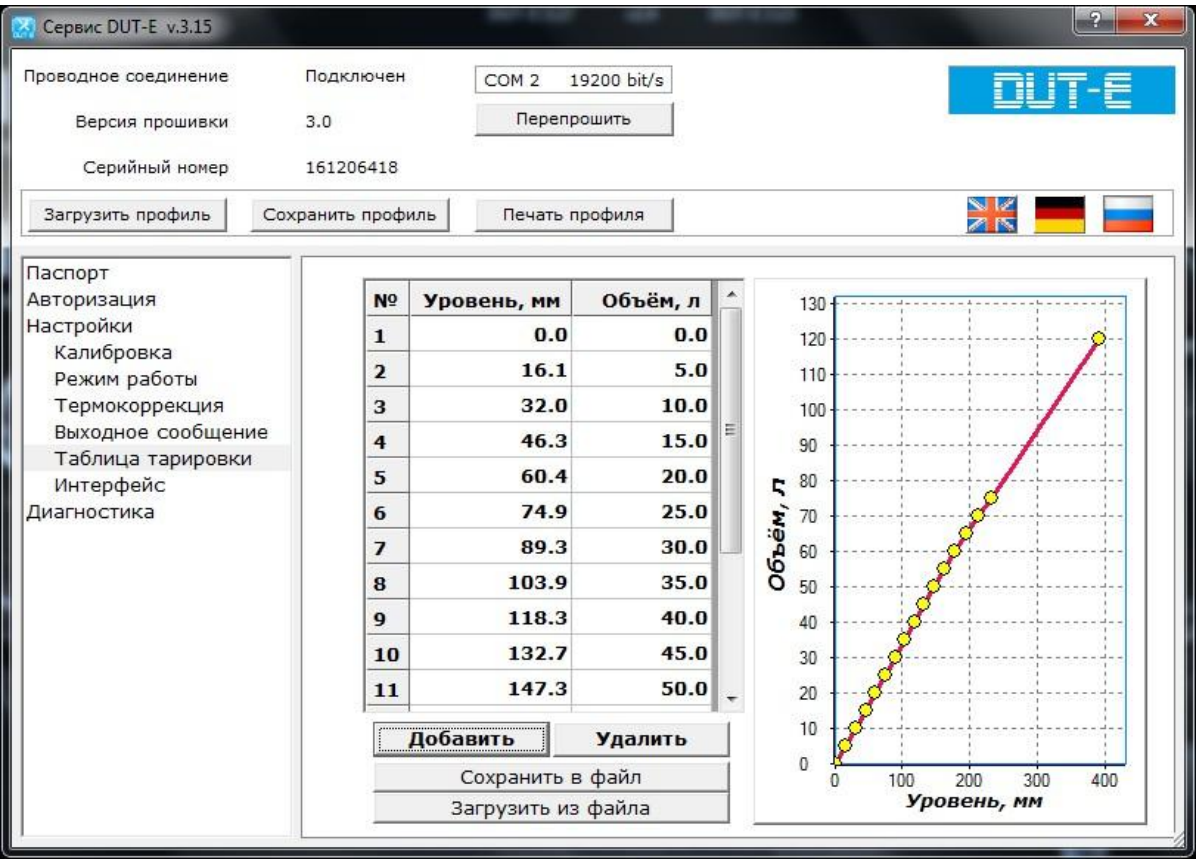

Рисунок б

3.3. Настройки терминала в сервисной программе GSMConf 3.2.6

3.3.1. Отметить подключенный датчик и выставить период записи (Рис. 7):

| 0.8AX       Haurzuka       Yerpekces       Facepoken porpasaa         Importante kaa       Importante kaa         Importante kaa       Importante kaa                                                                                                    | GSMConf 3.2.7-r0                                               |                                                                                                    |                                |
|----------------------------------------------------------------------------------------------------|----------------------------------------------------------------|----------------------------------------------------------------------------------------------------|--------------------------------|
| Postuperselit at:<br>Postuperselit at:<br>Postuperse                                                                                                    | Файл Навигация Устройство Н                                    | Настройки программы Язык/Language Справка                                                                                                    |                                |
| Concents total     Herpoleta UST     Herpoleta UST     Herpol                                                                                                    | рани простой вид                                               | RS485 Расширения RS485 RS485 - MODBUS CAN Расширения CAN Настройка протокола CAN - основное Настройка прото                                                                                                    | 🗏 C: 🛛 🛛 🔻                     |
| Intervents       Utartums. Spoeler TomAnde LLS         Intervents       Intervents         Intervents       Intervents         Interven                                                                                                    | Расширенный вид                                                |                                                                                                    |                                |
| Парчитра поражита       Парчик 1       Датчик 2       Датчик 4       Датчик 7       Датчик 7                                                                                                    | Настройки Сэм                                                  | Датчик уровня топлива LLS                                                                                                    | 🗁 Users                        |
| 3 Зальсь и передала         3 Зальсь и передала         3 Мин Транскована         1 1 2 3 4 4 5 6 7 8 3         1 1 2 3 4 4 5 6 7 8 3         1 1 2 3 4 4 5 6 7 8 3         1 1 2 3 4 4 5 6 7 8 3         1 1 2 3 4 4 5 6 7 8 3         1 1 2 3 4 4 5 6 7 8 3         1 1 2 3 4 4 5 6 7 8 3         1 1 2 3 4 4 5 6 7 8 3         1 1 2 3 4 4 5 6 7 8 3         1 1 2 3 4 4 5 6 7 8 3         1 1 2 3 4 4 5 6 7 8 3         1 1 2 3 4 4 5 6 7 8 3         1 1 2 3 4 4 5 6 7 8 3         1 1 2 3 4 4 5 6 7 8 3         1 1 2 3 4 4 5 6 7 8 3         1 1 2 3 4 4 5 6 7 8 3         1 1 2 1 1 1 1 1 1 1 1 1 1 1 1 1 1 1 1 1                                                                                                    | — Параметры второй SIM-ка                                      | ✓ Датчик 1 Датчик 2 Датчик 3 Датчик 4 Датчик 5 Датчик 6 Датчик 7 Датчик 8                                                                                                    | 🕞 ioleg                        |
| Popurpose a develor<br>Popurpose a develor<br>Popurpose develor<br>Popurpose a develor<br>Popurpose a develor<br>Popurpose a develor<br>Popurpose a develor<br>Popurpose de develor<br>Popurpose de develor<br>Popurpose de develor<br>Popurpose de develor<br>Popurpose de develor<br>Popurpose de develor<br>Popurpose de develor<br>Popurpose de develor<br>Popurpose de develor<br>Popurpose de develor<br>Popurpose de develor<br>Popurpose de develor<br>Popurpose de develor<br>Popurpose de develor<br>Popu                                                                                                    | 🔺 💭 Запись и передача                                          | 1 2 3 4 5 6 7 8                                                                                                    | 😁 Documents                    |
| Metri Davider Copepa<br>Descrete do orderosal<br>Descrete do orderosal<br>Descrete do orderosal<br>Descrete do posete<br>Descrete do orderosal<br>Descrete do orderosal<br>Descrete do ordeso<br>Descrete do orderosal<br>Descrete do orderosa                                                                                                    | — 🛅 Группировка данных                                         |                                                                                                    |                                |
| Hactropolity Cogepsa       Mactropolity Cogepsa         Processe cests       Processe cests         Processe cests       Processe cests         Processe cests <t< td=""><td>— — МинТранс/ЭРА</td><td></td><td></td></t<>                                                                                                    | — — МинТранс/ЭРА                                               |                                                                                                    |                                |
| Device services     Device services     D                                                                                                    | Настройки сервера                                              | Идет сканирование 485 Запуск сканирования                                                                                                    |                                |
| Приорлятаты в рузняге       Период записи датижов 14 (10.2800, ces) 0       Период записи датижов 0.4 (10.2800, ces) 0         Вхады 14       Вхады 14       Период записи датижов 0.4 (10.2800, ces) 10       Период записи датижов 0.4 (10.2800, ces) 0         Вхады 14       Вхады 14       Вхады 14       Период записи датижов 0.4 (10.2800, ces) 10       Период записи датижов 0.4 (10.2800, ces) 10         Вхады 14       Вхады 14       Вхады 14       Период записи датижов 0.4 (10.2800, ces) 10       Период записи датижов 0.4 (10.2800, ces) 10         Собятия       Собятия       Период записи датижов 0.4 (10.2800, ces) 10       Период записи датижов 0.4 (10.2800, ces) 10         Поримод записи датижов 0.4 (10.2800, ces) 10       Период записи датижов 0.4 (10.2800, ces) 10       Период записи датижов 0.4 (10.2800, ces) 10         Собятия       Собятия       Собятия       Собятия       Собятия       Собятия         Поримод записи датижов 0.4 (10.2800, ces) 10       Период записи датижов 0.4 (10.2800, ces) 10       Собятия       Собятия         Поримод записи датижов 0.4 (10.2800, ces) 10       Поримод записи датижов 0.4 (10.2800, ces) 10       Собятия       Собятия         Поримод записи датижов 0.4 (10.2800, ces) 10       Поримод записи датижов 0.4 (10.2800, ces) 10       Собятия       Собятия         Поримод записи датижов 0.4 (10.2800, ces) 10       Поримод записи датижов 0.4 (10.2800, ces) 10       Поримод записи датижов 0.4 (10                                                                                                    | С Голосовая связь                                              |                                                                                                    | 🛅 dbf                          |
| Bogas       Перибатзатиби датчиков 0 - не писать данные с LLS         Bogas 14       Bogas 14         Bogas 14       Bogas 14         Bogas 14       Bogas 14         Bogas 14       Bogas 14         Bogas 14       Bogas 14         Bogas 14       Bogas 14         Bogas 14       Bogas 14         Bogas 14       Bogas 14         Bogas 14       Bogas 14         Bogas 14       Bogas 14         Bogas 14       Bogas 14         Coordense coder       General 14         Decomposite coder       Bogas 14         Decomposite coder       Bogas 14         Bogas 14       Bogas 14         Bogas 14       Bogas 14         Decomposite coder       Bogas 14         Bogas 14       Bogas 14         Bogas 14       Bogas 14         Bogas 14       Bogas 14         Bogas 14       Bogas 14         Bogas 14       Bogas 14         Bogas 14       Bogas 14         Bogas 14       Bogas 14         Bogas 14       Bogas 14         Bogas 14       Bogas 14         Bogas 14       Bogas 14         Bogas 14       Bogas 14 <t< td=""><td>Приоритеты в роуминге</td><td>Период записи датчиков 1-4 (103600, сек) 10 Период записи датчиков 5-8 (103600, сек) 0</td><td>🛅 dispatcher</td></t<>                                                                                                    | Приоритеты в роуминге                                          | Период записи датчиков 1-4 (103600, сек) 10 Период записи датчиков 5-8 (103600, сек) 0                                                                                                    | 🛅 dispatcher                   |
| Вхада 1-4<br>Вхада 1-5<br>Аналоговые вхада<br>Собетия<br>Соорнить сожды<br>Соорнить сожды<br>Соорнить сожды<br>Соорнить как<br>Соорнить как<br>Соорнить                                                                                                    | 🖌 💭 Входы                                                      | Период записи датчиков 0 - не писать данные с LLS                                                                                                    | FREQUENCY                      |
| Варал 59 8<br>Аналотские входы<br>Собятка<br>Контроление токи<br>Динаниеские контро<br>ГЛОНАСС<br>Клоч<br>Расширенная запись данных с ДУТ (16 биг, с информацией о температуре)<br>Сохранить как<br>Идалить из А16<br>Serial лилют: Serial лилют: Serial лилов до праваление со сревера<br>Проинтана настройка порта паралельного сревера<br>Проинтана настройка донена паралельного сревера<br>Проинтана настройка донена паралельного сревера<br>Проинтана настройка донена паралельного сревера<br>Проинтана настройка донена паралельного сревера<br>Проинтана настройка донена паралельного сревера<br>Проинтана настройка донена паралельного сревера<br>Проинтана настройка донена паралельного сревера<br>Проинтана настройка донена паралелиско сревера<br>Проинтана настройка донена паралелиско сревера<br>Проинтана настройка донена паралелиско сревера<br>Проинтана настройка донена паралелиско сревера<br>Проинтана настройка донена паралелиско сревера<br>Проинтана настройка донена паралелиска донена паралелиско сревера<br>Проин                                                                                                    | — 🛅 Входы 1-4                                                  |                                                                                                    | Открыть (Создать)              |
| Скорость RS485 (бит/с)<br>Вобатия<br>Скорость RS485 (бит/с)<br>Вобатия<br>Скорость RS485 (бит/с)<br>Вобатия<br>Скорость RS485 (бит/с)<br>Вобатия<br>Вобатия<br>Скорость RS485 (бит/с)<br>Вобатия<br>Вобатия | Входы 5-8                                                      | 🔲 Расширенная запись данных с ДУТ (16 бит, с информацией о температуре)                                                                                                    | Сохранить как                  |
| Сложные события<br>Контрольные токи<br>Класч<br>Класч<br>Настойки программы<br>Воды и выходы<br>Проверка GSM<br>Проверка GSM<br>П                                                                                                    | <ul> <li>Апалої оббіє входої</li> <li>События</li> </ul>       |                                                                                                    |                                |
| Контрольные точки     Динамить из ATG     Serial number: Settings [2 c     TOPHACC     TOPHACC                                                                                                    | L. Сложные события                                             |                                                                                                    |                                |
| Динамические контро<br>ГЛИНа<br>ГЛИНа<br>ГЛИНА<br>ГЛИНА<br>ГЛИНА<br>ГЛИНА<br>ГЛИНА<br>ГЛИНА<br>ГЛИНА<br>ГЛИНА<br>ГЛИНА<br>ГЛИНА<br>ГЛИНА<br>ГЛИНА<br>ГЛИНА<br>ГЛИНА<br>ГЛИНА<br>ГЛИНА<br>ГЛИНА<br>ГЛИНА<br>ГЛИНА<br>ГЛИНА<br>ГЛИНА<br>ГЛИНА<br>ГЛИНА<br>ГЛИНА<br>ГЛИНА                                                                                                    | Контрольные точки                                              |                                                                                                    | Удалить из ATG                 |
|                                                                                                    | Динамические контрс                                            |                                                                                                    | Serial number: Settings (2 c   |
| Голования и карты<br>1 Wire ключи и карты<br>1 Wire ключи и карты<br>1 Wire ключи и карты<br>1 Wire ключи и карты<br>1 Wire ключи и карты<br>1 Wire ключи и карты<br>1 Wire ключи и карты<br>1 Season chocts<br>Paswoe<br>Ключ<br>Настройки программы<br>0 Gycrpokree<br>9 Gystokree<br>9 Gystokree<br>9 Gystokree<br>9 Gystokree<br>9 Gystokree<br>1 Downraah настройка 1 минературы по MOBUS<br>1 Downraah настройка 1 минературы по MOBUS<br>1 Downraah настройка порта паралельного серевра<br>1 Downraah настройка порта паралельного серевра<br>1 Downraah настройка портако паревдачи<br>1 Downraah настройка портокола передачи<br>1 Downraah настройка портокола передачи<br>1 Downraah настройка портокола передачи<br>1 Downraah настройка портокола передачи<br>1 Downraah настройка портокола передачи<br>1 Downraah настройка портокола передачи<br>1 Downraah настройка портокола передачи<br>1 Downraah настройка портокола передачи<br>1 Downraah настройка портокола передачи<br>1 Downraah настройка портокола передачи<br>1 Downraah настройка портокола передачи<br>1 Downraah настройка портокола передачи<br>1 Downraah настройка портокола передачи<br>1 Downraah настройка портокола передачи<br>1 Downraa                                                                                                    | 1 Julia                                                        |                                                                                                    | 0101272: PASS<br>1295203: PASS |
|                                                                                                    | — — 1-Wire ключи и карты                                       |                                                                                                    | 1203203. 11433                 |
|                                                                                                    | 📩 1-Wire температура                                           |                                                                                                    |                                |
| Расширения RS485<br>В Расширения RS485<br>Фотоканеры<br>RS485-MODBUS<br>Фотоканеры<br>RS232<br>Скорость RS485 (бит/с)<br>1920<br>Чистить поля<br>ЧСТ ановить<br>Разное<br>Гооч<br>Прочитана настройка 1P паралельного сервера<br>Прочитана настройка 1P паралельного сервера<br>Прочитана настройка 1P паралельного сервера<br>Прочитана настройка 1P паралельного сервера<br>Прочитана настройка дожена паралельного сервера<br>Прочитана настройка дожена паралельного сервера<br>Прочитана настройка дожена паралельного сервера<br>Прочитана настройка дожена паралельного сервера<br>Прочитана настройка дожена паралельного сервера<br>Прочитана настройка дожена паралельного сервера<br>Прочитана настройка дожена паралельного сервера<br>Прочитана настройка дожена паралельного сервера<br>Прочитана настройка дожена паралельного<br>Сврерка GPS/ГЛОНАСС<br>Акселерометр<br>0 програние<br>Тотов Прибор 1285203 успешно подключен<br>С\/Users/ioleg/Documents/11.21.atg                                                                                                    | 4 🗁 RS485                                                      |                                                                                                    |                                |
| Нязва- МОДВОЗ<br>Фотокаливеры<br>В 2322<br>САХ<br>В салосность<br>Разное<br>Клоч<br>Настройки програмины<br>Об устройкстве<br>Прочитана настройка 1P параллельного сервера<br>Прочитана настройка 1P параллельного сервера<br>Прочитана настройка прог параллельного сервера<br>Прочитана настройка прот параллельного сервера<br>Прочитана настройка протокола передачи<br>Прочитана настройка протокола передачи<br>Пробр 1285203 успешно подключен<br>С\/Users\ioleg\Documents\1121.atg                                                                                                    | — 🛅 Расширения RS485                                           |                                                                                                    |                                |
|                                                                                                    | HS485 - MUDBUS                                                 | Скорость RS485 (бит/с)                                                                                                    |                                |
| САN<br>Безопасность<br>Разное<br>Клоч<br>Настройкте<br>Функции<br>Сочитивна настройка температуры по MDBUS<br>Прочитана настройка температуры по MDBUS<br>Прочитана настройка температуры по MDBUS<br>Прочитана настройка температуры по MDBUS<br>Прочитана настройка температуры по MDBUS<br>Прочитана настройка температуры по MDBUS<br>Прочитана настройка температуры по MDBUS<br>Прочитана настройка донена паралельного сереера<br>Прочитана настройка донена паралельного сереера<br>Прочитана настройка донена паралельного сереера<br>Прочитана настройка донена паралельного сереера<br>Прочитана настройка донена паралельного сереера<br>Прочитана настройка и прокола передачи<br>Прочитана настройка и прокола передачи<br>Прочитана настройка и прокола передачи<br>Прочитана настройка протокола передачи<br>Прочитана настройка протокола передачи<br>Прочитана настройка из устройства<br>Прибор 1285203 успешно подключен<br>Субзегу/joleg/Documents/11.21.atg                                                                                                    | В 5232                                                         | 19200 V                                                                                                    |                                |
| Безопасность<br>Разное<br>Клоч<br>Настройки программы<br>Об устройстве<br>Орочитана настройка 10 правленьного сервера<br>Прочитана настройка починельного сервера<br>Прочитана настройка приводного сервера<br>Прочитана настройка приводного сервера<br>Прочитана настройка приводного сервера<br>Прочитана настройка приводного сервера<br>Прочитана настройка приводника приводника предачи<br>Прочитана настройка прибод адочена паралленьного сервера<br>Прочитана настройка прибод адочена паралленьного сервера<br>Прочитана настройка прибод адочена паралленьного сервера<br>Прочитана настройка и протокола передачи<br>Прочитана настройка протокола передачи<br>Прочитана настройка протокола передачи<br>Пробор 1285203 успешно подключен                                                                                                    | D CAN                                                          |                                                                                                    |                                |
| Разное<br>Клоч<br>Настройки програмињи<br>Об устройстве<br>Функции<br>Колоч<br>Настройки програмињи<br>Об устройстве<br>Прочитана настройка и прога параллељного сервера<br>Прочитана настройка и прога параллељного сервера<br>Прочитана настройка и прога параллељного сервера<br>Прочитана настройка и прога параллељного сервера<br>Прочитана настройка и прога параллељного сервера<br>Прочитана настройка и цинровения<br>Прочитана настройка и прога перадачи<br>Прочитана настройка прогокола перадачи<br>Прочитана настройка прогокола перадачи<br>Пробор 1285203 успешно подключен<br>С:\Users\ioleg\Documents\11.21.atg                                                                                                    | — 🛅 Безопасность                                               |                                                                                                    |                                |
| Клач<br>Настройки программы<br>Об устройстве<br>Фужции<br>Контроль<br>Прочитана настройка температуры по MODBUS<br>Прочитана настройка порта параллельного сервера<br>Прочитана настройка порта параллельного сервера<br>Прочитана настройка порта параллельного сервера<br>Прочитана настройка порта параллельного сервера<br>Прочитана настройка порта параллельного сервера<br>Прочитана настройка порта параллельного сервера<br>Прочитана настройка портакола перадачи<br>Прочитана настройка протокола перадачи<br>Прочитана настройка протокола перадачи<br>Прочитана настройка протокола перадачи<br>Прочитана настройка протокола перадачи<br>Прочитана настройка протокола перадачи<br>Прочитана настройка протокола перадачи<br>Прочитана настройка протокола перадачи<br>Прочитана настройка протокола перадачи<br>Прочитана настройка протокола перадачи<br>Прочитана настройка портокола перадачи<br>Прочитана настройка портокола перадачи<br>Прочитана настройка протокола перадачи<br>Пробитаны усприйса портокола перадачи<br>Пробра 1285203 успешно подключен<br>С:\Users\ioleg\Documents\11.21.atg                                                                                                    | Разное                                                         | <b>Эстановить</b> Защищать <b>У</b> З 1285203 Firmware ver. 11.21 IMEI=35/804043398316;                                                                                                    |                                |
| Прочитана настройка Потра параллёльного сервера<br>Прочитана настройка порта параллёльного сервера<br>Прочитана настройка порта параллёльного сервера<br>Прочитана настройка порта параллёльного сервера<br>Прочитана настройка порта параллёльного сервера<br>Прочитана настройка порта параллёльного сервера<br>Прочитана настройка порта параллёльного сервера<br>Прочитана настройка порта параллёльного сервера<br>Прочитана настройка порта параллёльного сервера<br>Прочитана настройка портакола передачи<br>Прочитана настройка портокола передачи<br>Прочитана настройка портокола передачи<br>Прочитана настройка портокола передачи<br>Прочитана настройка портокола передачи<br>Прочитана настройка портокола передачи<br>Прочитана настройка портокола передачи<br>Прочитана настройка портокола передачи<br>Прочитана настройка портокола передачи<br>Прочитана настройка портокола передачи<br>Прочитана настройка портокола передачи<br>Пробор 1285203 успешно подключен<br>С\Users\ioleo\Documents\11.21.atg                                                                                                    | — Ключ                                                         | Прочитана настройка температиры по MODBUS                                                                                                    | × 🔤 🔶 🕨                        |
| Прочитана настроика должа параллельного серевра<br>Прочитана настроика должа параллельного серевра<br>Прочитана настроика должа параллельного серевра<br>Прочитана настроика должа параллельного серевра<br>Прочитана настроика должа параллельного серевра<br>Прочитана настроика должа параллельного серевра<br>Прочитана настроика должа параллельного серевра<br>Прочитана настроика должа параллельного серевра<br>Прочитана настроика должа потокола передачи<br>Прочитана настроика протокола передачи<br>Прочитана настроика протокола передачи<br>Прочитана настроика протокола передачи<br>Прочитана настроика протокола передачи<br>Прочитана настроика протокола передачи<br>Проитана настроика протокола передачи<br>Проитана настроика протокола передачи<br>Проитана настроика протокола передачи<br>Проитана настроика протокола передачи<br>Проитана настроика протокола передачи<br>Проитана настроика протокола передачи<br>Проитана настроика протокола передачи<br>Проитана настроика протокола передачи<br>Проитана настроика протокола передачи<br>Проитана настроика протокола передачи<br>Проитана настроика пориключен<br>С\Users\ioleg\Documents\11.21.atg                                                                                                    | — Пастроики программы<br>• • • • • • • • • • • • • • • • • • • | Прочитана настройка IP параллельного сервера                                                                                                    | *                              |
| Контроль     Прочитана настройка протокола передачи     Прочитана настройка протокола передачи     Прочитана протокола передачи     Прочитана протокола передачи     Прочитана протокола передачи     Прочитана протокола передачи     Прочитана протокола передачи     Прочитана протокола передачи     Прочитана протокола передачи     Прочитана протокола передачи     Прочитана протокола передачи     Прочитана протокола передачи     Прочитана протокола передачи     Прочитана настройка протокола передачи     Прочитана протокола передачи     Прочитана протокола передачи     Прочитана протокола передачи     Пробор 1285203 успешно подключен     С\Users\inlexture     С\Users\inlexture     Прибор 1285203 успешно подключен     С\Users\inlexture     Прибор 1285203 успешно подключен     Прибор 1285203 успешно подключен     Прибор 1285203 успешно подключен     Прибор 1285203 успешно п                                                                                                    | - С Функции                                                    | Прочитана настроика порта параллельного сервера<br>Прочитана настроика домена параллельного сервера                                                                                                    |                                |
| Вхады и выхады     Прочитана настройка протокола передачи     Проверка GSX     Прочитана настройка протокола передачи     Проверка GSX/TЛОНАСС     Акселерометр     О программе     Т     Т                                                                                                    | 🔺 🦲 Контроль                                                   | Прочитана настройка шифрования                                                                                                    |                                |
| Прочитан ТІО<br>Прочитан ТІО<br>Данные услешно считаны из устройства<br>Прибор 1285203 услешно подключен<br>С\Users\iolec\Documents\11.21.atg                                                                                                    | 📋 Входы и выходы                                               | Прочитана настройка протокола передачи                                                                                                    |                                |
| Акселерометр Данные услешно считаны из устройства<br>Ф. Акселерометр Прибор 1285203 услешно подключен С:\Users\iolec\Documents\11.21.atg                                                                                                    | — Проверка GSM                                                 | Прочитан TID                                                                                                    |                                |
| С программе С\Users\iolec\Documents\11.21.atg                                                                                                    |                                                                | Данные успешно считаны из устройства<br>Поибол 1925/03 следины пояк колчен                                                                                                    |                                |
| С\Users\ioleq\Documents\11.21.atg                                                                                                    | О программе                                                    | Theorem Process Boulderine United in the Contract of the Contract of the Contr | -                              |
|                                                                                                    | - · · ·                                                        | Готов Прибор 1285203 успешно подключен C:\Users\id                                                                                                    | leg\Documents\11.21.atg        |

Рисунок 7

3.3.2. Запустить сканирование и проконтролировать текущие показания датчика (Рис. 8):

| GSMConf 3.2.7-r0                                                                                                    |                                                                                                    |                                                                                                    |
|----------------------------------------------------------------------------------------------------|----------------------------------------------------------------------------------------------------|----------------------------------------------------------------------------------------------------|
| Файл Навигация Устройство На                                                                                                    | астройки программы Язык/Language Справка                                                                                                    |                                                                                                    |
| Простой вид Расширенный вид                                                                                                    | RS485 Расширения RS485   RS485 - MODBUS   CAN   Расширения CAN   Настройка протокола CAN - основное   Настройка прот                                                                                                    | ■ c: [] •                                                                                                    |
| Настройки GSM<br>Настройки WFI<br>Параметры второй SIM-ке<br>Запись и передача<br>Пакикение и остановки<br>Голосовая связь<br>Пакикение и остановки<br>Голосовая связь<br>Связы<br>Контрольные точки<br>События<br>Контрольные точки<br>ГЛОНАСС<br>Вхады<br>Расширения RS485<br>Расширения RS485<br>RS485 - MODBUS<br>Фотоканеры<br>RS485 - MODBUS<br>Фотоканеры<br>RS485 - MODBUS<br>Фотоканеры<br>RS485 - MODBUS<br>Фотоканеры<br>RS485 - MODBUS<br>Фотоканеры<br>RS485 - MODBUS<br>Фотоканеры<br>RS485 - MODBUS<br>Фотоканеры<br>Всезопасность<br>Разное<br>Ключ<br>Сам<br>Об устройстве<br>Об устройстве | Датчик уровня топлива LLS         Датчик 1       Датчик 2       Датчик 3       Датчик 5       Датчик 6       Датчик 7       Датчик 8         1       2       3       4       5       6       7       8         1       2       3       4       5       6       7       8         1       1031                                                                                                    | CA<br>Subsets<br>AdMP<br>AMP<br>ANN<br>COUNT<br>COUNT<br>C |
|                                                                                                    |                                                                                                    |                                                                                                    |
|                                                                                                    | Прочитана настройка технературы по MODBUS<br>Прочитана настройка Пе паралельного сереера<br>Прочитана настройка догнаралельного сереера<br>Прочитана настройка догива паралельного сереера<br>Прочитана настройка догивала паралельного сереера<br>Прочитана настройка пароткола передачи<br>Прочитана настройка протокола передачи<br>Прочитана настройка протокола передачи<br>Прочитана настройка протокола передачи<br>Прочитана настройка протокола передачи<br>Прочитана настройка протокола передачи<br>Прочитана настройка протокола передачи<br>Прочитана настройка протокола передачи<br>Прочитана настройка протокола передачи<br>Прибор 1265203 успешно парключен |                                                                                                    |
| ×                                                                                                    | Готов Прибор 1285203 успешно подключен                                                                                                    | C:\Users\ioleg\Documents\11.21.atg                                                                                                    |

Рисунок 8

#### 3.4. Настройки в аналитическом ПО АвтоГРАФ

#### 3.4.1. Выбрать подключенный датчик и прописать ёмкость бака (Рис. 9):

| Nº Nº AF Mapka/Mo   | дель  | Номер ТС | Фильтр          | ыП                 | neep                | Прочее                     | Online                   | Радиометки                 | Доп. парам  |
|---------------------|-------|----------|-----------------|--------------------|---------------------|----------------------------|--------------------------|----------------------------|-------------|
| 1 1285203 Test_1285 | 203   |          | Группа          | P                  | ейсы                | Датчики                    | АЦП                      | Баки                       | Двигатели   |
|                     |       |          | Инди<br>Разница | видуаль<br>уровней | ные пар<br>і топлив | аметры бако<br>а между рей | ов и двигат<br>ісами: Фі | гелей<br>икс. в начале сле | ед, рейса 🔻 |
|                     |       |          | Бак 1           | Бак 2              | Бак 3               | Бак 4                      |                          |                            |             |
|                     |       |          | Тип:            | Отдель             | ный бан             | к или сообща               | вющиеся ба               | аки                        | •           |
|                     |       |          | Ёмкос           | ть бака,           | л: 12               | • 💌 🖓                      | Признак за<br>Товышение  | правки топлива             | 5           |
|                     |       |          | Дат<br>1: [     | чики ур            | овня                |                            | допустимо                | ре понижение, %            | 5           |
|                     |       |          | 2:              | Нет                |                     |                            | Признаки с               | лива топлива               |             |
|                     |       |          | 3: [            | Нет                |                     |                            | Дополн.                  | пороги при вкл.<br>расход: | : [Д1 т]    |
|                     |       |          | 4: [            | Нет                |                     | <u>•</u>                   | д: Нет                   | ▼ 1000                     |             |
|                     |       |          | -               |                    | -                   | (                          | О: Нет                   | ▼ 1000                     |             |
|                     |       | 10 01    | Дел             | итель:             | 1                   | · ·                        | Тонижение                | уровня, л:                 | 5           |
|                     | ылить |          |                 |                    |                     |                            |                          |                            |             |

Рисунок 9

3.4.2. На вкладке АЦП выбрать подключенный датчик, степень фильтрации, нажать «Тарировка» и заполнить тарировочную таблицу. Так как полная тарировочная таблица уже прописана в датчике, сюда можно внести только крайние значения (Рис. 10):

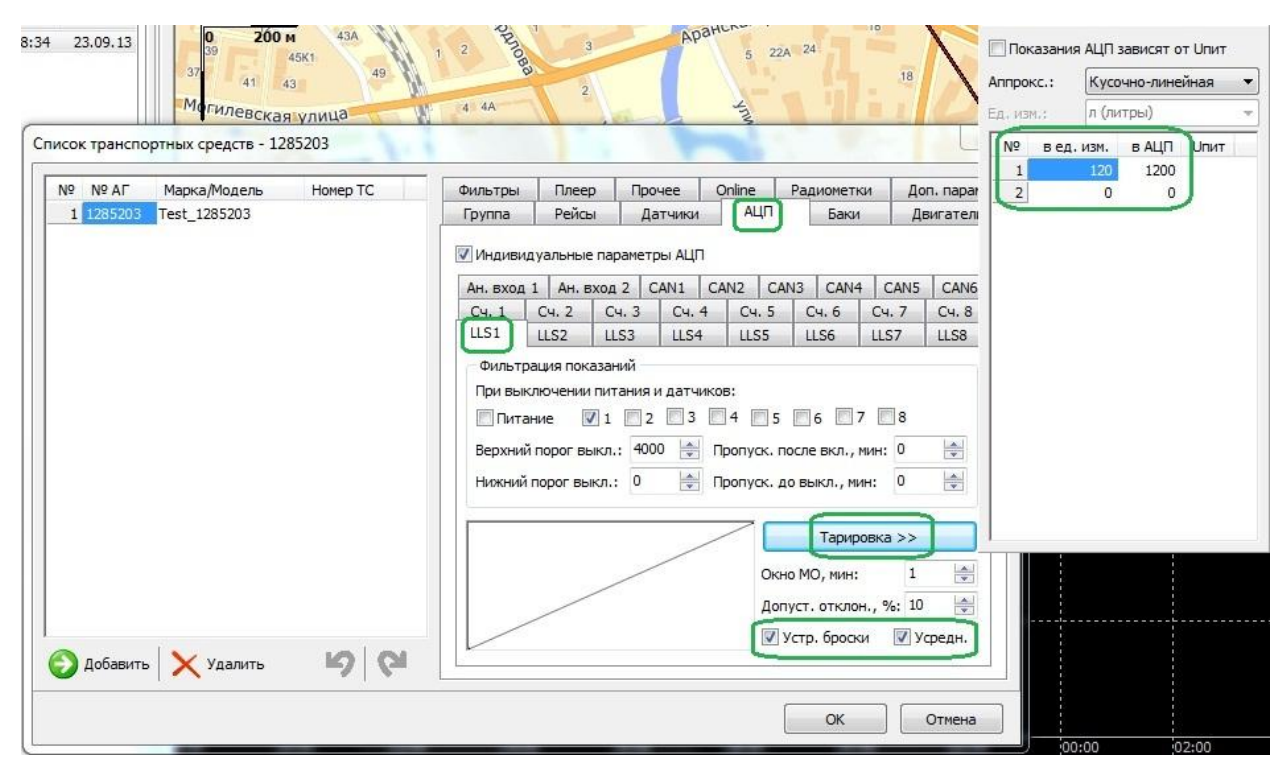

Рисунок 10

#### 4. Проконтролировать данные в аналитическом ПО

4.1.1. Отображение уровня топлива и график в аналитическом ПО АвтоГРАФ (Рис. 11):

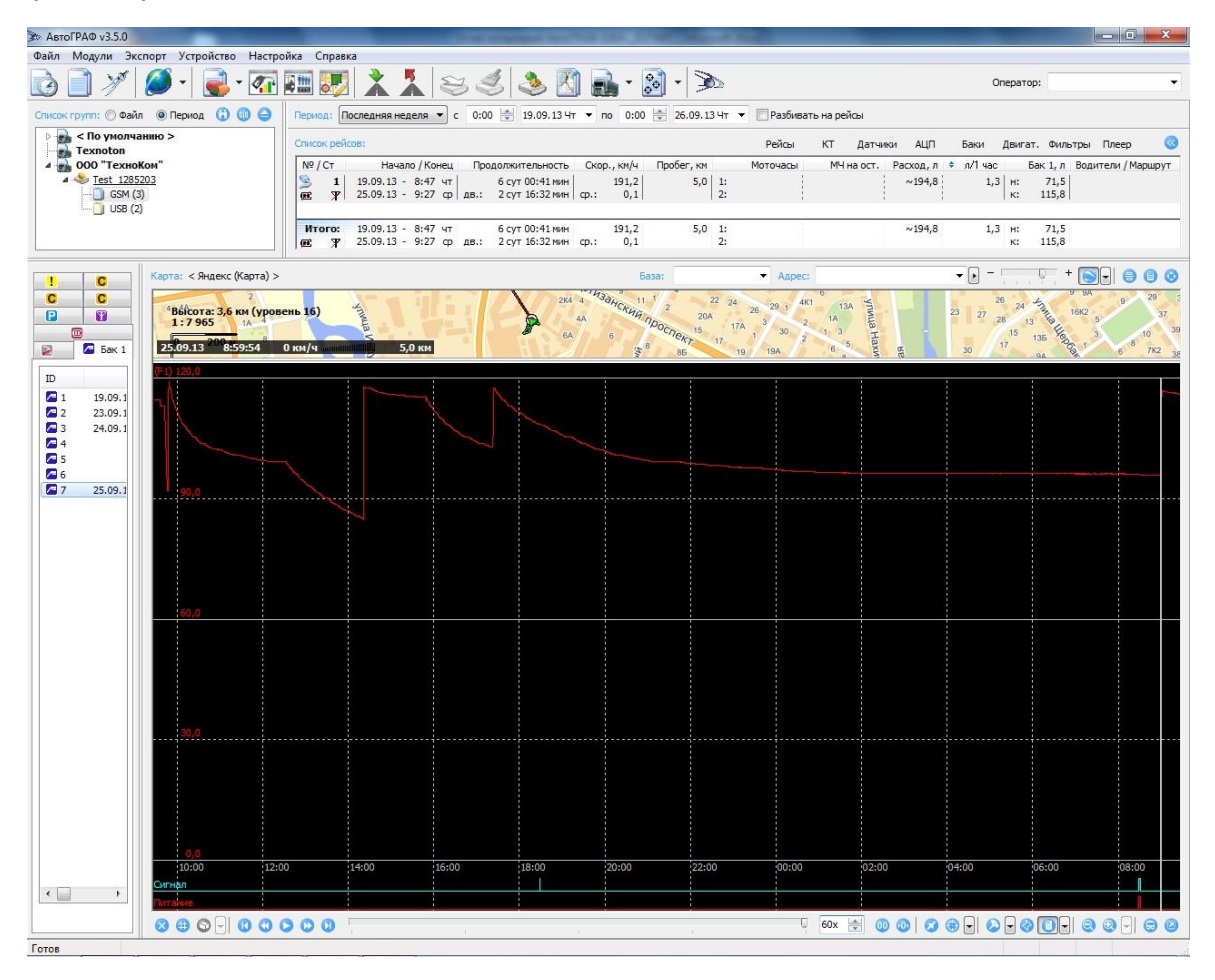

Рисунок 11

4.1.2. Отображение заправок и сливов в аналитическом ПО АвтоГРАФ (Рис. 12):

| !   | C  | C         | C     | P       |           |    |   | 🗖 Ба    | к 1                            |
|-----|----|-----------|-------|---------|-----------|----|---|---------|--------------------------------|
| ID  |    | н         | ачало |         | Конец     | 4  | C | бъём, л | Местоположение                 |
| 1   | 25 | 5.09.13 - | 09:00 | 25.09.1 | 3 - 09:01 |    |   | [ 19,9] | 27° 34,904' вд, 53° 53,092' сш |
| 2   |    | >> -      | 10:28 |         | » - 10:32 |    |   | -120,0) | 27° 34,904' вд, 53° 53,092' сш |
| 2 3 |    | >> -      | 10:52 |         | » - 10:55 |    |   | 116,4   | 27° 34,904' вд, 53° 53,092' сш |
| 24  |    | >> -      | 10:55 |         | » - 11:05 |    |   | (-43,4) | 27° 34,904' вд, 53° 53,092' сш |
| 2 5 |    | - *       | 11:33 |         | » - 11:43 | i. |   | -57,4   | 27° 34,891' вд, 53° 53,091' сш |

Рисунок 12

#### Работа по настройке и тарировке завершена.

Начальник технического отдела

В.А. Панасюк